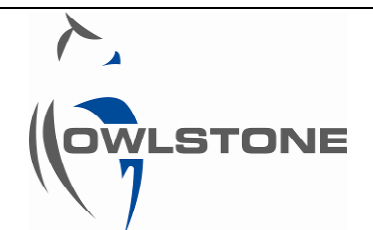

# Lonestar Data Export using the Advanced Matrix Viewer

| Issue/Version | Date        | Author        | Details      |  |  |  |  |
|---------------|-------------|---------------|--------------|--|--|--|--|
| 001           | 07 Dec 2015 | Aditya Malkar | The Original |  |  |  |  |

The following document outlines the process for exporting DF matrix data using the Advanced Matrix Viewer into Microsoft Excel for further processing.

# <u>Step 1</u>

Open the DF matrix file using the Advanced Matrix Viewer.

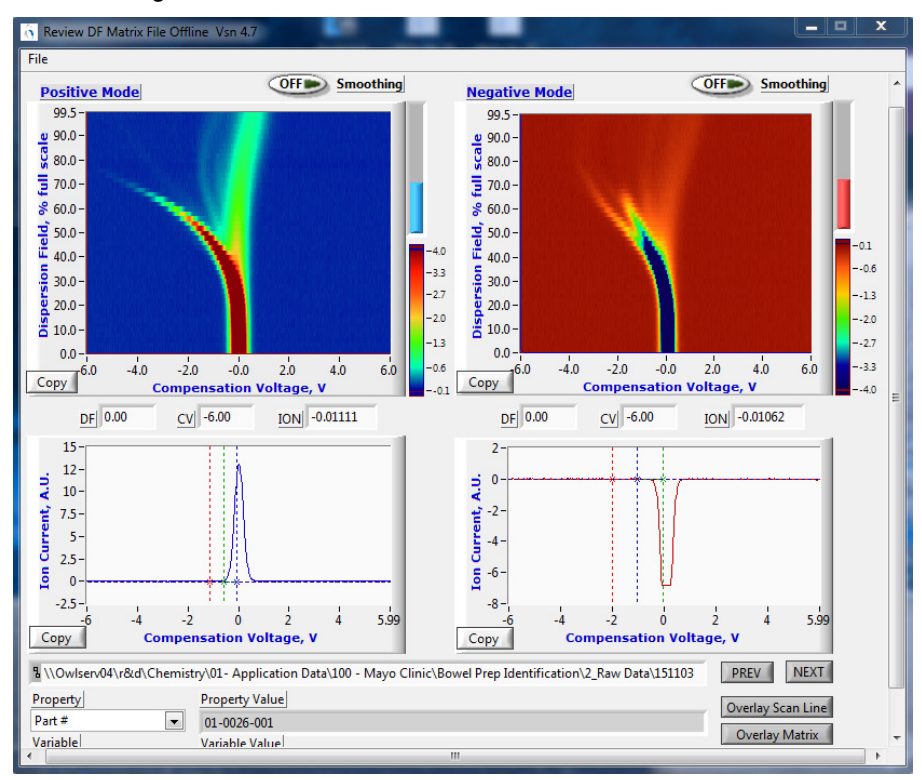

## Step 2

Export the DF matrix file using File>Export File. This will save the DF matrix file as a .txt file at a selected destination.

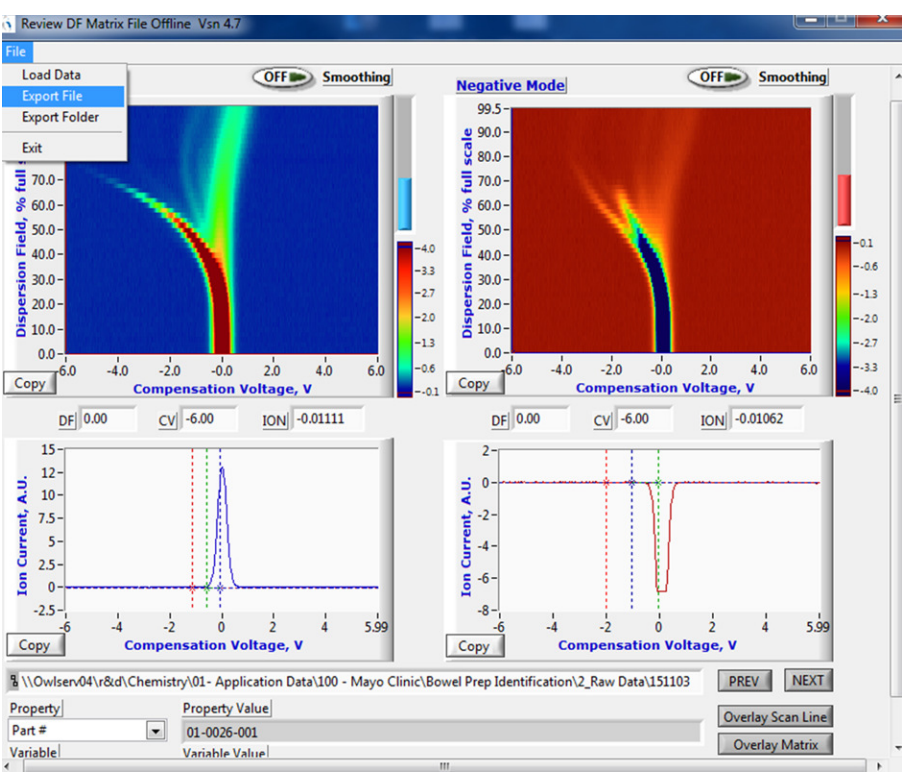

#### Step 3

To open the exported .txt file, click File>Open in Microsoft Excel. Navigate to the destination folder where the exported DF matrix file was saved. Select the desired .txt file and click "Open"

N.B. Ensure "All Files" under the file types dropdown menu is selected.

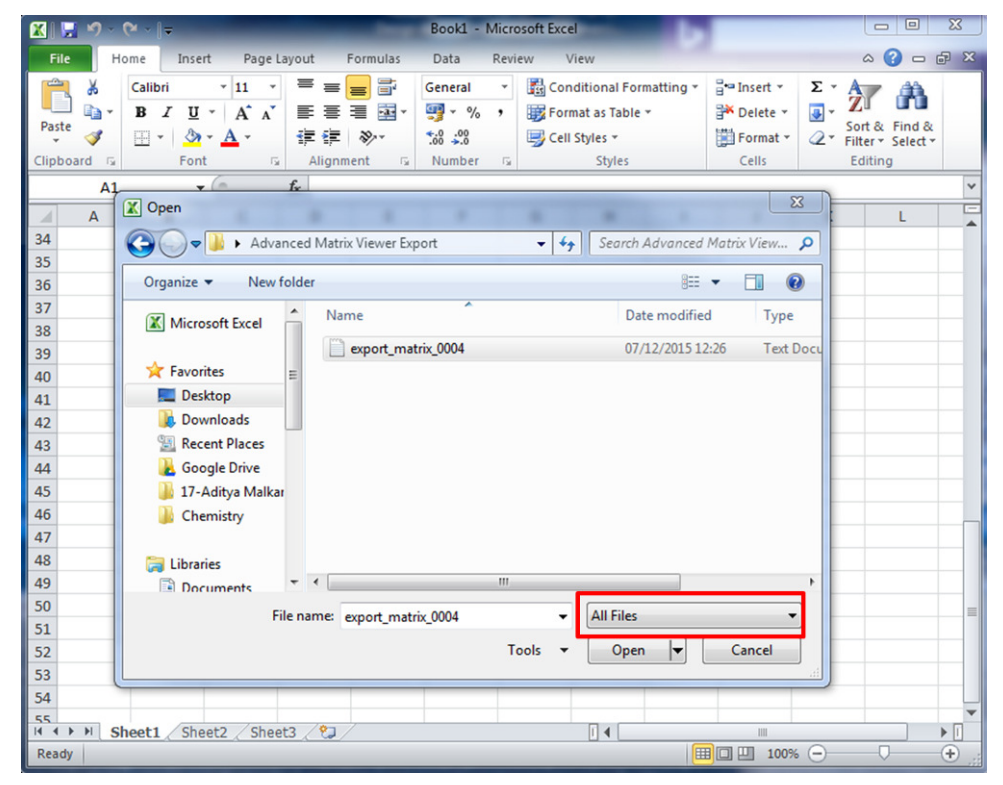

# Step 4

Select "Delimited" button in the subsequent dialogue box which appears. Click "Next".

| Text Import Wizard - Step 1 of 3                                                                |
|-------------------------------------------------------------------------------------------------|
| The Text Wizard has determined that your data is Delimited.                                     |
| If this is correct, choose Next, or choose the data type that best describes your data.         |
| Original data type                                                                              |
| Choose the file type that best describes your data:                                             |
| <u>Delimited</u> - Characters such as commas or tabs separate each field.                       |
| Fixed width - Fields are aligned in columns with spaces between each field.                     |
|                                                                                                 |
| Start import at row: 1 File origin: 1251 : Cyrillic (Windows)                                   |
|                                                                                                 |
|                                                                                                 |
| Preview of file C:\Users\aditya.malkar\Desktop\Advanced Matrix Viewer E\export_matrix_0004.txt. |
| 1 File - C:) Tenester Besults Maus (151102,004 Steel in Mersners 5 mm) (Die                     |
| 2 Start of File = 10:26:5903/11/2015 UTC                                                        |
| 3 Start of Export = 10:26:5903/11/2015 UTC                                                      |
| 4 End of Export = 10:26:5903/11/2015 UTC                                                        |
|                                                                                                 |
|                                                                                                 |
| Cancel <back next=""> Einish</back>                                                             |

#### Step 5

Select "Tab" as the delimiter in the next dialogue box. Click "Finish" to complete the import into Excel.

| Text Import Wizard - Step 2 of 3                                                                              | 8       | X   |
|----------------------------------------------------------------------------------------------------|---------|-----|
| This screen lets you set the delimiters your data contains. You can see how your text is affected in t below. | he prev | iew |
| Detritor                                                                                                    |         |     |
| Semicolon                                                                                                    |         |     |
| Comma Text gualifier:                                                                                         |         |     |
| Space                                                                                                    |         |     |
|                                                                                                    |         |     |
| Data proview                                                                                                  |         |     |
| Data Bieview                                                                                                  |         |     |
|                                                                                                    | (Die    | -   |
| Start of File = 10:26:59                                                                                      | (Dip    |     |
| Start of Export = 10:26:59<br>End of Export = 10:26:59                                                        |         |     |
|                                                                                                    |         | -   |
|                                                                                                    |         |     |
| Cancel < Back Next >                                                                                          | Eini    | sh  |

## <u>Step 6</u>

The resultant Excel file should have the data for CV values, plus Positive Ion Current and Negative Ion Current along with the metadata for the DF matrix file.

The CV values can be found in the "//CV Measurements" section of the Excel file (as shown below, in this case on row 39).

| F  | ile Hor     | me Inse          | rt Pagel   | Layout F                    | ormulas      | Data P   | Review V   | /iew              |             |          |     |
|----|-------------|------------------|------------|-----------------------------|--------------|----------|------------|-------------------|-------------|----------|-----|
| ľ  | Cut         |                  | Calibri    | * 11                        | · А А        | = =      | <b>_</b> » | 📑 Wra             | ap Text     | Scientif | fic |
| Pa | ste J Forn  | nat Painter      | BIU        | • 🖽 •                       | 🄄 • <u>A</u> | · = =    | 围情         | 📰 Mer             | ge & Center | - 🕎 -    | %   |
|    | Clipboard   | G                |            | Font                        |              | Ge       | Alig       | nment             |             | G 1      | Num |
|    | L163        | -                | 6          | <i>f</i> <sub>*</sub> 0.002 | 075258       |          |            |                   |             |          |     |
| 21 | А           | В                | С          | D                           | E            | F        | G          | Н                 | 1           | J        |     |
| 37 | 25          | 25               |            |                             |              |          |            |                   |             |          |     |
| 38 |             |                  | _          |                             |              |          |            |                   |             |          |     |
| 39 | // CV mea   | surements        |            |                             |              |          |            |                   |             |          |     |
| 40 | -6          | -5.97653         | -5.95306   | -5.92959                    | -5.90613     | -5.88266 | -5.85919   | -5.83572 -5.81225 |             | -5.78878 | -:  |
| 41 |             |                  |            |                             |              |          |            |                   |             |          |     |
| 42 | // Process  | Updates p        | Record ev  | ery Nth sw                  | eep          |          |            |                   |             |          |     |
| 43 | 1           | 2.15E+09         | 1          |                             |              |          |            |                   |             |          |     |
| 44 | // Positive | e model pa       | rameters:  |                             |              |          |            |                   |             |          |     |
| 45 | // Trained  | ion currer       | it         |                             |              |          |            |                   |             |          |     |
| 46 | // Weighti  | ing Factor       | endpoint p | ositions                    |              |          |            |                   |             |          |     |
| 47 | // Weighti  | ing Factors      |            |                             |              |          |            |                   |             |          |     |
| 48 | // Amber    | <b>Red Thres</b> | hold       |                             |              |          |            |                   |             |          |     |
| 49 | 0.00E+00    | 0.00E+00         | 0.00E+00   | 0.00E+00                    | 0.00E+00     | 0.00E+00 | 0.00E+00   | 0.00E+00          | 0.00E+00    | 0.00E+00 | 0.  |
| 50 | -6.00E+00   | 0.00E+00         | 6.00E+00   |                             |              |          |            |                   |             |          |     |
| 51 | 1.00E+00    | 1.00E+00         | 1.00E+00   |                             |              |          |            |                   |             |          |     |
| 52 | 0           | 0                |            |                             |              |          |            |                   |             |          |     |

Scrolling past the metadata, the ion current at the corresponding DF values can be found. Each row corresponds to a different DF value, with column corresponding to the CV value.

In this example, data corresponds to 0-100 % DF in 51 Steps i.e. 0, 2, 4 %.. till 100%.

Row 117 is 0%, line 118 is 2%, line 119 is 4% etc.

In this example, there is an ion current of -4.09E-03 at a DF of 0% and a CV of -5.95306 V.

|   | Fi  | le Ho       | me Inser    | rt Pagel  | Layout F                     | ormulas      | Data F                                                   | eview V   | liew      |             |           |                                 |                      |                                |  |
|---|-----|-------------|-------------|-----------|------------------------------|--------------|----------------------------------------------------------|-----------|-----------|-------------|-----------|---------------------------------|----------------------|--------------------------------|--|
|   | ľ.  | 📜 👗 Cut     |             | Calibri   | - 11                         | × Δ* Δ       | - = _                                                    | - ×2-     | a a wra   | n Text      | Genera    | 1                               | -                    |                                |  |
|   |     | 💷 📭 Cop     | y •         | Comorti   |                              |              |                                                          | *         |           | prese       | ochera    |                                 |                      | <b>1</b> 57 <b>1</b> 7         |  |
|   | Pas | te 🛷 Forn   | nat Painter | BIU       | • 🗉 •                        | 🄄 - <u>A</u> | · = =                                                    |           | 📕 📑 Mer   | ge & Center | - 9       | % *                             | 0.00 Con<br>→.0 Form | ditional For<br>atting * as Ta |  |
|   |     | Clipboard   | G.          |           | Font                         |              | Gi i                                                     | Alig      | nment     |             | G N       | lumber                          | Gi -                 | Styles                         |  |
| 1 |     | A1          | •           | • (=      | <i>f</i> <sub>x</sub> File : | = C:\Lonest  | C:\Lonestar Results\Mayo\151103 004 Stool in kleanprep 5 |           |           |             |           | mgml (Dip Tube)\matrix 0004.dfm |                      |                                |  |
|   | 1   | Α           | В           | С         | D                            | E            | F                                                        | G         | Н         | 1           | J         | К                               | L                    | М                              |  |
|   | 112 | 10:29:49    | *****       | 710.2     | 96                           | 0.00E+00     | 0.00E+00                                                 | 0         | 0         |             | 45.4      | 101.2                           | 60.6                 | 60.2                           |  |
|   | 113 | 10:29:52    | ****        | 713.8     | 98                           | 0.00E+00     | 0.00E+00                                                 | 0         | 0         |             | 45.3      | 101.3                           | 60.5                 | 60.3                           |  |
|   | 114 | 10:29:56    | ****        | 717.3     | 100                          | 0.00E+00     | 0.00E+00                                                 | 0         | 0         |             | 45.3      | 101.3                           | 60.5                 | 60.3                           |  |
|   | 115 |             |             |           |                              |              |                                                          |           |           |             |           |                                 |                      |                                |  |
|   | 116 | // Positive | lon Curre   | nt        |                              | C            | V                                                        |           |           |             |           |                                 |                      |                                |  |
|   | 117 | -1.11E-02   | 2.46E-02    | -2.87E-03 | -4.09E-03                    | 2.01E-03     | -2.73E-02                                                | 3.13E-02  | -9.89E-03 | 6.90E-03    | 2.62E-03  | -2.45E-02                       | 1.21E-02             | 7.93E-04                       |  |
|   | 118 | -5.11E-03   | -1.15E-02   | 2.82E-03  | 1.78E-02                     | 1.38E-02     | 7.63E-05                                                 | 6.87E-04  | -4.50E-03 | 9.23E-03    | -8.39E-04 | -1.85E-02                       | 6.79E-03             | 1.23E-02                       |  |
|   | 119 | -7.87E-03   | 4.64E-03    | 8.00E-03  | 5.86E-03                     | -1.46E-02    | -4.21E-03                                                | 2.63E-02  | -2.08E-03 | 1.75E-02    | 2.20E-03  | -2.16E-02                       | 5.55E-03             | 3.42E-03                       |  |
|   | L20 | 1.43E-02    | 1.73E-02    | -1.16E-02 | 1.22E-02                     | -1.41E-02    | -4.93E-03                                                | 1.43E-02  | -6.45E-03 | -4.62E-03   | 1.31E-02  | -1.07E-02                       | -5.84E-03            | 5.45E-03                       |  |
|   | 121 | 4.26E-03    | -6.26E-04   | -1.07E-02 | 7.00E-03                     | 1.34E-02     | -1.44E-02                                                | 9.14E-03  | 1.51E-03  | -1.68E-02   | 5.78E-03  | 1.68E-02                        | -1.25E-02            | 9.45E-03                       |  |
|   | 122 | 1.47E-02    | -2.40E-02   | -1.03E-02 | 1.66E-02                     | 1.01E-03     | 5.58E-03                                                 | -7.54E-03 | -5.40E-03 | -4.18E-03   | -2.14E-04 | -6.32E-03                       | 1.02E-02             | 9.16E-05                       |  |
|   | L23 | -1.89E-03   | -7.69E-03   | -3.72E-03 | -8.61E-03                    | 3.29E-02     | -3.42E-03                                                | 2.44E-04  | 4.52E-03  | 7.57E-03    | -9.77E-04 | -1.89E-03                       | 1.12E-02             | -2.33E-02                      |  |
|   | 124 | -6.10E-05   | 5.49E-04    | 1.52E-02  | -1.35E-02                    | -4.33E-03    | -1.32E-02                                                | -2.60E-02 | 2.13E-02  | -4.03E-03   | 2.38E-03  | 2.08E-03                        | -1.78E-02            | 5.74E-03                       |  |
| 1 | 125 | -4.78E-03   | 8.65E-03    | 7.17E-04  | 3.16E-03                     | -1.42E-03    | -9.66E-03                                                | -2.95E-03 | -5.69E-03 | -5.69E-03   | 9.87E-03  | -1.52E-02                       | 1.08E-02             | -1.42E-02                      |  |
|   | 126 | -1.21E-03   | -1.82E-03   | -6.70E-03 | 1.85E-03                     | 2.66E-02     | -9.14E-03                                                | 4.90E-03  | 3.98E-03  | -1.62E-02   | 2.17E-02  | -1.19E-02                       | -1.01E-02            | 5.20E-03                       |  |
|   | 127 | -5.13E-03   | -1.52E-02   | 1.50E-02  | -8.79E-03                    | -2.08E-03    | -7.57E-03                                                | -1.37E-02 | 3.82E-02  | -1.67E-02   | 7.39E-03  | 1.53E-02                        | -2.08E-03            | 1.81E-02                       |  |
|   | 128 | -9.00E-04   | 1.77E-02    | 1.04E-02  | -3.65E-03                    | -1.04E-02    | -1.46E-02                                                | -4.56E-03 | -8.53E-03 | -1.31E-02   | 1.34E-02  | -2.93E-02                       | -1.82E-03            | 1.95E-02                       |  |
|   | 129 | -4.41E-03   | 1.54E-02    | 4.44E-03  | 5.66E-03                     | -2.58E-03    | -1.14E-02                                                | 2.91E-03  | 3.83E-03  | -7.48E-04   | 1.33E-02  | -1.63E-02                       | 8.10E-03             | -1.20E-02                      |  |
|   | L30 | 7.46E-03    | 4.10E-03    | 2.88E-03  | 1.20E-02                     | -1.12E-02    | 5.33E-03                                                 | -1.76E-02 | -4.75E-03 | 4.72E-03    | -8.71E-03 | 1.54E-02                        | 1.14E-02             | -8.10E-03                      |  |
|   | 131 | 1.96E-02    | -1.50E-03   | -3.63E-03 | -8.82E-03                    | -9.74E-03    | 1.50E-02                                                 | -1.03E-02 | 2.17E-03  | 2.08E-02    | 3.39E-03  | 1.28E-02                        | 9.46E-04             | -1.10E-02                      |  |
|   | 132 | -6.12E-03   | 1.37E-02    | 1.68E-02  | -1.77E-02                    | -1.07E-02    | 3.04E-03                                                 | -7.95E-03 | 1.65E-02  | 3.65E-03    | 7.92E-03  | 1.82E-03                        | -1.54E-03            | 4.56E-03                       |  |
|   | 133 | 1.08E-03    | 5.66E-03    | 1.82E-02  | -5.63E-03                    | -1.23E-02    | 1.94E-02                                                 | -1.69E-02 | 8.10E-03  | 1.30E-02    | -3.19E-03 | -6.24E-03                       | 7.19E-03             | -2.24E-02                      |  |
|   | L34 | 1.18E-02    | 2.32E-03    | -3.78E-03 | 2.32E-03                     | -2.26E-03    | 1.67E-02                                                 | -2.26E-03 | -3.17E-03 | 1.15E-02    | -8.36E-03 | -2.56E-03                       | -4.39E-03            | -1.65E-03                      |  |
|   | 135 | -5.74E-03   | -2.38E-03   | -6.35E-03 | -6.35E-03                    | 6.16E-03     | 5.25E-03                                                 | -3.91E-03 | 5.86E-03  | -1.15E-02   | 1.23E-02  | -6.65E-03                       | 8.00E-03             | -5.74E-03                      |  |
|   | 136 | 1.41E-02    | -6.93E-03   | 1.60E-02  | -4.49E-03                    | 1.92E-03     | 9.16E-05                                                 | -8.15E-03 | 1.05E-02  | 8.33E-03    | 5.58E-03  | 3.75E-03                        | -2.04E-03            | -1.74E-03                      |  |
|   | 137 | 1.83E-02    | 6.65E-03    | -8.00E-03 | 6.96E-03                     | -6.78E-03    | 4.52E-03                                                 | -1.29E-02 | -6.71E-04 | 7.87E-03    | -1.07E-02 | -3.12E-02                       | 1.67E-02             | -6.10E-05                      |  |
|   | 4   | H exp       | port_matri  | x_0004 🦯  | <b>%</b>                     |              |                                                          |           |           |             |           |                                 |                      |                                |  |

This data can be copied into a suitable layout and CV versus ion current plotted for a particular DF.